## 【一太郎 2018 編】

小説投稿用にふりがなの形式を選択してテキストを保存するマル秘テク

オリジナルの小説を投稿できるオンラインの投稿サイトでは、ふりがな(ルビ)や傍点(圏 点)などの設定方法がそれぞれ異なります。一太郎 2018 では、自分が投稿したいサイト に応じたふりがなを簡単に設定できます。

小説を書く際はまず一太郎形式で執筆を行い、ふりがなの設定や推敲などを行います。投稿サイトに投稿する際に、「アウトプットナビ」から目的の設定を選択して、テキスト形式で保存しましょう。

## ●アウトプットナビでふりがなの形式を設定して保存する

1. 小説が完成したら、ツールバーの [アウトプットナビ] をクリックします。

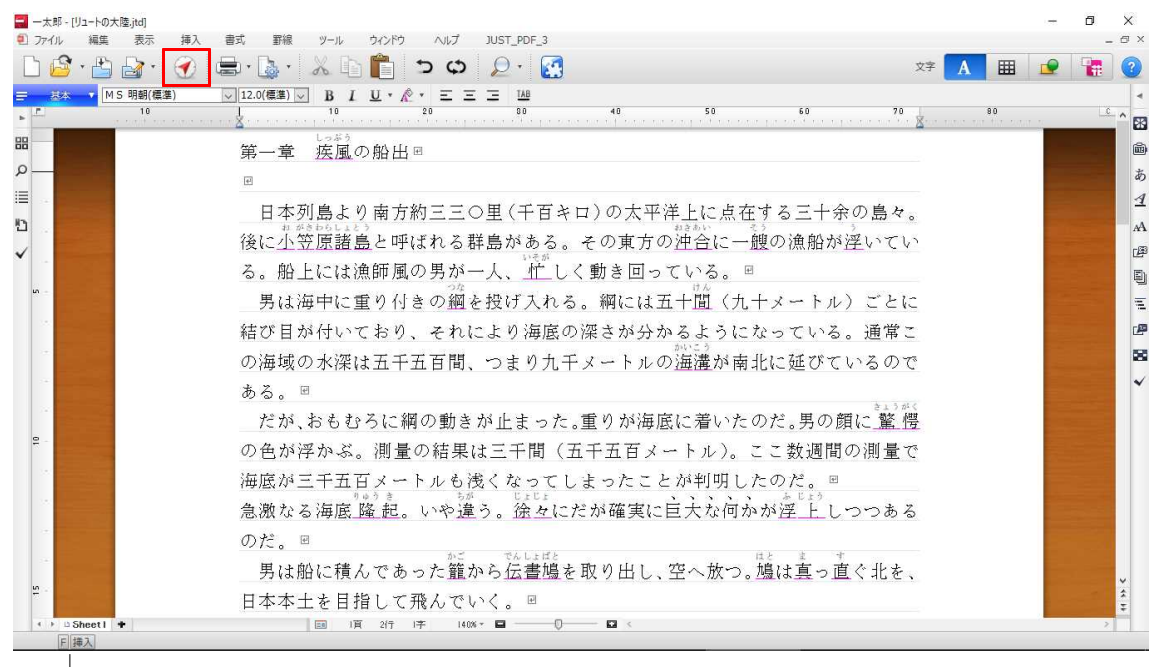

2. [小説投稿]を選択し、サイトに応じた形式のふりがなの入れ方を選択します。設定に応じてプレビュー表示が切り替わります。

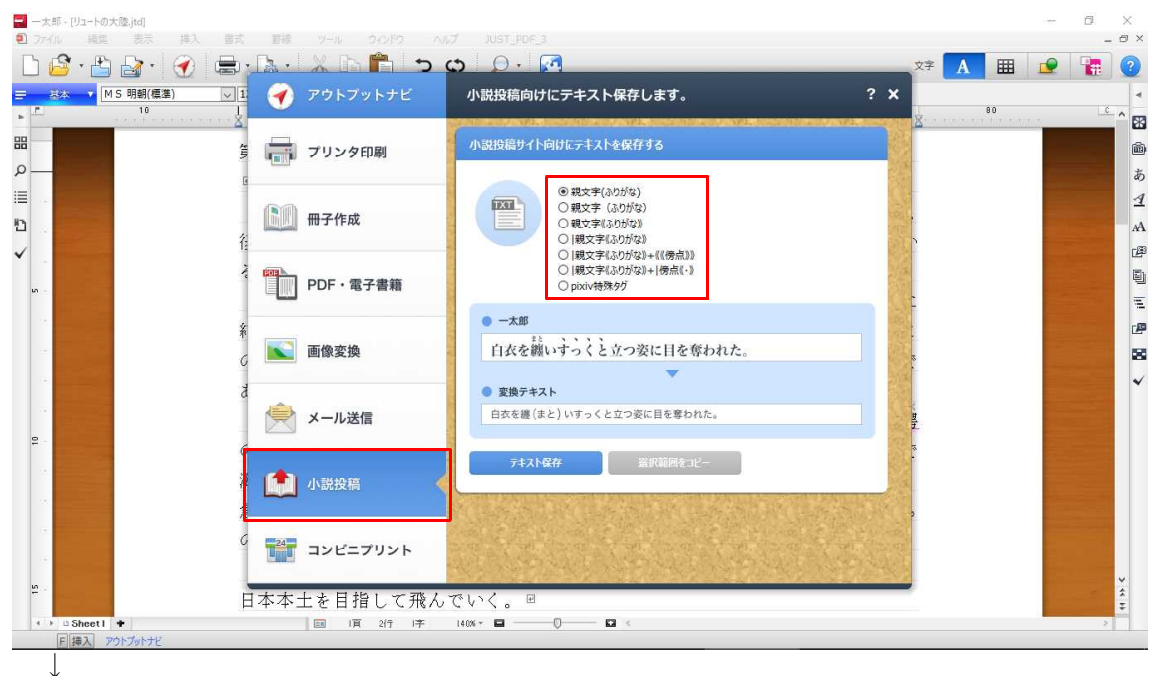

3. 選択したら、[テキスト保存]をクリックします。

| <b>-</b> * | 郎 - [リュートの大陸.jtd] |                                            |                                                                                                    | 1000 | 0 | ×            |
|------------|-------------------|--------------------------------------------|----------------------------------------------------------------------------------------------------|------|---|--------------|
| n<br>D     | 🔓 • 🖭 🖧 • 🏹 •     |                                            |                                                                                                    |      |   | 2            |
|            | MS明朝(標準)<br>10    | ד 🕂 די די די די די די די די די די די די די | 小説投稿向けにテキスト保存します。 ? *                                                                                                    |      |   | 4            |
| 盟<br>の一    |                   | 賃 📑 プリンタ印刷                                 | 小説投稿サイト向けにテキストを保存する                                                                                                    |      |   |              |
| ≣.<br>⊡.   |                   | 6 册子作成<br>径                                | ● 税文字(30)がな)           ● 税文字(30)がな)           ● 税文字(30)がな)           ● 税文字(30)がな)           ● 機文字(30)がな)           ● 機文字(30)がな) |      |   | ⊴<br>A       |
| <b>ب</b> ا |                   | <sup>2</sup> PDF・電子書籍                      | ● 微文字(30分位)+((傍点))<br>○ 微文字(30分位)+(傍点)<br>○ ph/v持殊9/5                                                                           |      |   |              |
|            |                   | A<br>C 画像変換<br>4                           | 日衣を纏いすうくと立つ姿に目を奪われた。                                                                                                    |      |   | ₽<br>88<br>~ |
| 8 -        |                   | a (会) メール送信                                |                                                                                                    |      |   |              |
| 34<br>34   |                   | 注 <b>(注)</b> 小説投稿                          | - 1/2 第四語用語                                                                                                    |      |   |              |
|            |                   | 6 🎫 コンビニプリント                               |                                                                                                    |      |   |              |
| =          |                   | 日本本土を目指して飛ん                                | でいく。 🖻                                                                                                    |      | * | 1111         |
| 4          | E 挿入 アクトプットナビ     | 1月 21丁 1子                                  |                                                                                                    |      | > |              |
|            | $\downarrow$      |                                            |                                                                                                    |      |   |              |

4. ファイル名を入力して [OK] をクリックします。

|                                                          |                                                                                              |                            | - 0 ×                                                                                                    |
|----------------------------------------------------------|----------------------------------------------------------------------------------------------|----------------------------|----------------------------------------------------------------------------------------------------|
| 2) ファイル 編集 表示 挿入 音式 野根 ソール                               | DOPD AND JUST_PDF_3                                                                          |                            | - @ ×                                                                                                    |
| 🗋 🗳 • 📇 🛃 • 🏈 🚍 • 🖕 • 👗 🗈                                | ) 🛅 🍮 🗭 🖉                                                                                    | 文字 🛕 🏢                     | 2 👬 📀                                                                                                    |
| ➡ 基本 ▼ MS明朝(標準) ▼ 12.0(標準) ▼ B I                         | <u>U</u> • <i>R</i> • Ξ Ξ 148                                                                |                            | 4                                                                                                    |
| • 10 10 10 10 10 10 10 10 10 10 10 10 10                 | 20 80 40 50 60<br>The base of the the transformer to the the the the the the the the the the | 70 80                      | ···· <u>·</u> ^ 🗃                                                                                                    |
| 第一章 7421月                                                | 式で保存 - G¥Users¥OneDrive¥Documents¥Novel-2018 X                                               |                            | <b>M</b>                                                                                                    |
| ク 操作(E)                                                  | 表示(V) 並べ替え(S) ジャンプ(J) クリップフォルダ(L)                                                            |                            | <b>5</b>                                                                                                    |
| □□ · · · · · · · · · · · · · · · · · ·                   | Novel-2018 🗸 🖿 🔀 🔂 😵 👘 🚳                                                                     |                            | 4                                                                                                    |
| 日本列 国10                                                  | ΕΛ                                                                                           | の島々。                       | A                                                                                                    |
| 後に小笠                                                     |                                                                                              | 至いてい                       | r#1                                                                                                    |
| る。船上                                                     |                                                                                              |                            | (i)                                                                                                    |
| " 男は海                                                    |                                                                                              | ) ごとに                      |                                                                                                    |
|                                                          |                                                                                              | "通偿"。                      |                                                                                                    |
|                                                          |                                                                                              | 。地中に                       |                                                                                                    |
| の海域の                                                     |                                                                                              | いるので                       |                                                                                                    |
| ある。 🗉 ファイル                                               | 8/URL(N) リュートの大陸txt ここの方法はxt                                                                 | 1                          | ×                                                                                                    |
| だが、ま <sup>見出し</sup>                                      | M) ウムネイルを採存(G)                                                                               | 能管                         |                                                                                                    |
| ₽ の 缶 が 逆                                                | 式(T) 7キス/形式 ~ 圧縮(P) Word(O)                                                                  | の測量で                       |                                                                                                    |
|                                                          | 他形式Gland(1米件(B) PDF形式                                                                        | PP DO IL C                 |                                                                                                    |
| 7世/欧刀4二 詳細                                               | B(D). 自動ウァイル名設定(A). OK キャンセル ヘルプ(H)                                                          | 24 - 622                   |                                                                                                    |
| 急激なる                                                     | 合計1個(3.39KB) 空き模域(158GB)                                                                     | つつある                       | and the second second se |
| のだ。 🖻                                                    |                                                                                              |                            |                                                                                                    |
| 男は船に積                                                    | んであった籠から伝書鳩を取り出し、空へ放つ。鳩は真っ直                                                                  | 夏ぐ北を、                      |                                                                                                    |
| □<br>□<br>□<br>□<br>□<br>□<br>□<br>□<br>□<br>□<br>□<br>□ | 告日 ア 恐んでいく、 回                                                                                | - 0 - 1 - <del>1</del> - 1 | *                                                                                                    |
| ロヤ华上で日3<br>い Sheetl *                                    |                                                                                              |                            | ÷                                                                                                    |
| F 挿入 アウトブットナビ                                            |                                                                                              |                            |                                                                                                    |

保存したテキストファイルを開くと、選択したふりがなの形式で保存されていることを確認できます。

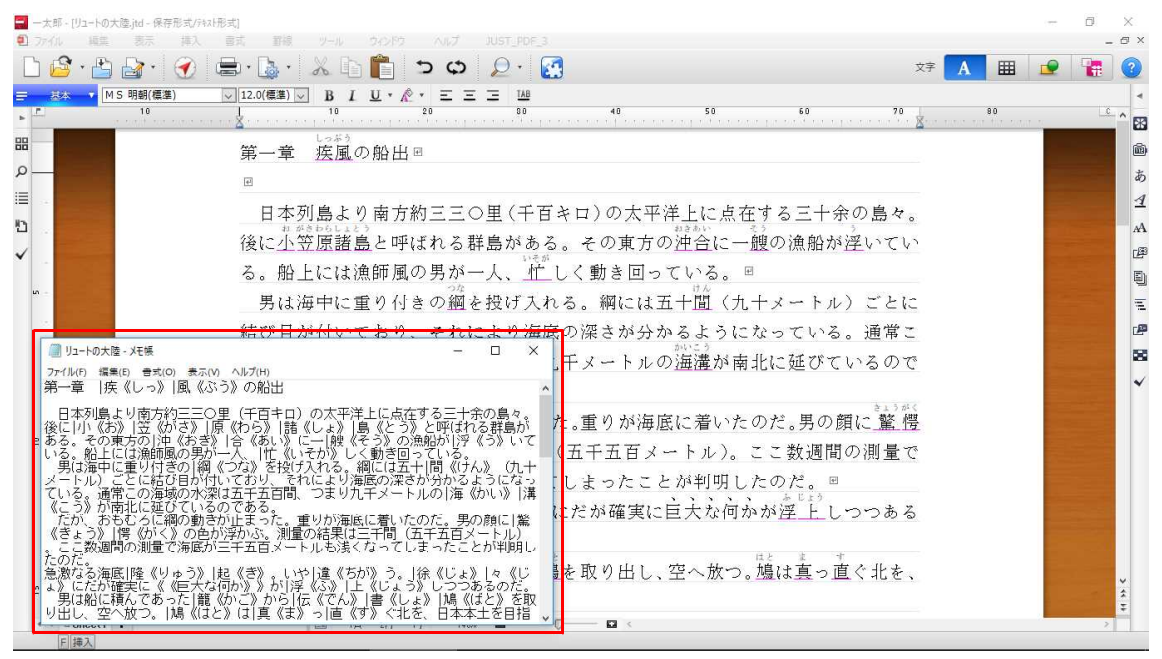

## ●いつも同じ設定でふりがなを保存する場合は

毎回同じ投稿サイトを利用する場合など、同じ設定でふりがなをテキスト保存するなら、 オプションの設定を変更するとよいでしょう。

1. [ツールーオプションーオプション]を選択します。

| 🚍 一太郎 - [文書1]   |              |                                |                              |                 |                        |    |      |     | - 0 | ×      |
|-----------------|--------------|--------------------------------|------------------------------|-----------------|------------------------|----|------|-----|-----|--------|
| ⑦ ファイル 編集 表示 挿入 | 書式 罫線        | ツール(T) ウィンドウ                   | ヘルプ JUST_PDF_3               |                 |                        |    |      |     |     | _ @ ×  |
| 🗅 🗳 · 📇 🌌 ·  🕥  | 🖶 • 🔓 • 📄    | 文書校正(E)<br>スペルチェック( <u>K</u> ) | ;p 🖉 🕻                       |                 |                        |    | 文字 A | ⊞ ₫ | 2   |        |
|                 | ▽ 10.5(標準) ▽ | ing ハイフネーション(N)                | <u>=</u> <u>=</u> <u>1AB</u> |                 |                        |    |      |     |     | -      |
| • <b>L</b>      | 10           | 文書要約(S)<br>添削(赤入れ)(P)          | ÷ 20 80                      | 40              | 50 60 70 8             | 90 |      |     |     | - ^ ES |
|                 |              | 目次/索引(M)                       | •                            |                 |                        |    |      |     |     | 6      |
| ۵               |              | ¥語登録(W)<br>入力設定(I)             |                              |                 |                        |    |      |     |     | あ      |
|                 | 1 m          | 拡張機能(⊻)                        |                              |                 |                        |    |      |     |     | 4      |
| D               |              | 图 感太(B)                        |                              |                 |                        |    |      |     |     |        |
| <b>Ί</b> ω      |              | 割付( <u>A</u> )                 | 2                            |                 |                        |    |      |     |     | AA     |
| ✓               | 100          | オプション(Q)                       | オブション(Q)                     |                 | 一太郎の編集・操作環境や文書ファイルのバック |    |      |     |     | æ      |
|                 |              | ₱ オーダーメイド(D)                   | カラーパレット(Q<br>グラデーションパター      | し<br>ン(P)       | アップなどの設定を行います。         |    |      |     |     | 9      |
|                 |              |                                | 環境ファイル(E)                    | •               |                        |    |      |     |     | E      |
| <b>2</b>        |              |                                | 互換設定/コンパー                    | 夕( <u>G</u> ) ト |                        |    |      |     |     | -23    |
|                 |              |                                | アドイン設定(S)                    |                 |                        |    |      |     |     |        |
|                 |              |                                | アドイン解除(R)                    |                 |                        |    |      |     |     | 8      |
|                 |              |                                | <u>.</u>                     |                 |                        |    |      |     |     | ~      |
|                 |              |                                |                              |                 |                        |    |      |     |     |        |

2. 左側の [グループ] で [ファイル操作-保存処理] を選択します。

| Provide Arrest                          | + - +      | La seconda antes                                                                                                | TTT L TATALAS  |              |
|-----------------------------------------|------------|----------------------------------------------------------------------------------------------------|----------------|--------------|
| クルーフ(G)                                 | 表示する項目(D)  | すべての項目                                                                                                    | ✓ 検索(S)        |              |
| 日 1 カーソル                                | ▲ 項目一覧(O)  |                                                                                                    |                |              |
| □ ↓ 又テカーン                               | 加」項目       |                                                                                                    | 設定             | コメント         |
| 白 杨 入力                                  | ● 通常使用す    | るファイル保存形式                                                                                                    | 通常             |              |
| ● 入力操作                                  | ▶ 読込時のファ   | イル形式で保存する                                                                                                    | しない            |              |
| 一團 漢字入力                                 | ▶画像枠を圧     | 縮保存する                                                                                                    | 圧縮する           |              |
|                                         | 、ト 🕒 上書保存時 | にバックアップファイルを作成する                                                                                                | する             |              |
|                                         | ●新規文書保     | 存時にファイル名を自動的に設定する                                                                                               | 5 文書の最初の文字列を使う |              |
| 「「「」「「」「「「」「「」「」「」「」「」「」「」「」「」「」「」「」「」  | 行成 🕑 保存時に見 | 出しを自動的に設定する                                                                                                    | しない            |              |
| □ 枠・図形・                                 | 罫線 🕑 保存・送信 | 寺に目次と索引を更新する                                                                                                    | する             |              |
| 🖻 💋 操作環境                                | ▶保存·送信     | 寺に誤字、脱字をチェックする                                                                                                  | しない            |              |
| ✓ 操作環境                                  | ●テキスト保存    | 時にふりがなも保存する                                                                                                    | する             | コピー時のテキスト形式  |
|                                         | に 🕑 保存するふり | がなの形式                                                                                                    | 親文字(ふりがな)      | 「テキスト保存時にふりカ |
|                                         | (F) (      |                                                                                                    |                | >            |
| □ · · · · · · · · · · · · · · · · · · · | 通常使用する7    | 24儿保存形式                                                                                                    |                | - A          |
| 1 シバート                                  | - ● 通常     | A TANDARA AND A TANÀNA MININA MININA MININA MININA MININA MININA MININA MININA MININA MININA MININA MININA MINI |                | - C.         |
|                                         | 18.78      |                                                                                                    |                |              |

 $\downarrow$ 

3. 右側の[項目一覧]の[テキスト保存時にふりがなも保存する]で[する]を選択し、 [保存するふりがなの形式]で形式を選択します。

| 🥶 項目をダブルクリックまた                        | は、スペースキーを押す               | と設定を変更できます。                                 |                                 |                                              |
|---------------------------------------|---------------------------|---------------------------------------------|---------------------------------|----------------------------------------------|
| ヴループ( <u>G</u> )                      | 表示する項目(D)                 | すべての項目                                      | ~ 検索(S)                         |                                              |
| ローコ カーソル                              | ▲ 項目一覧(①)                 |                                             |                                 |                                              |
| - は 文子カーソル                            | 項目                        |                                             | 設定                              | -<br>الالات                                  |
| 白                                     | 🔒 通常使用する                  | ファイル保存形式                                    | 通常                              |                                              |
| ● 入力操作                                | ▶ 読込時のファー                 | (ル形式で保存する                                   | Ltat.)                          |                                              |
| 國 漢字入力                                | ●画像枠を圧縮                   | 諸保存する                                       | 圧縮する                            |                                              |
| ヘカアシスト                                | ▶ 上書保存時(                  | こバックアップファイルを作成する                            | する                              |                                              |
|                                       | ●新規文書保存                   | 評時にファイル名を自動的に設定                             | 官する 文書の最初の文字列を                  | é使う                                          |
| ● ● ● ● ● ● ● ● ● ● ● ● ● ● ● ● ● ● ● | ● 保存時に見出                  | しを自動的に設定する                                  | しない                             |                                              |
| □ 枠·図形·罫線                             | 🔒 🥵 保存·送信時                | に目次と索引を更新する                                 | する                              |                                              |
| 白 💋 操作環境                              | ●保存·送信時                   | に誤字、脱字をチェックする                               | しない                             |                                              |
| 🧪 操作環境                                | ● テキスト保存8                 | 寺にふりがなも保存する                                 | する                              | コピー時のテキスト形式:                                 |
| 中 互換設定                                | 🛛 🕑 保存するふりだ               | がなの形式                                       | 親文字(ふりがな)                       | → 「テキスト保存時にふりカ                               |
| 1 マンド採作                               | < C                       |                                             | 親文子(ふりがな)<br>親女安(たりがな)          | <b>`````````````````````````````````````</b> |
|                                       | 保存するふりがな                  | の形式                                         | 親文字(ふりがな)                       |                                              |
| ● ● コンバート                             | 。<br>設定: 親文字              | (ふりがな)                                      | 親文字《ふりがな》<br>調文字《ふりがな》<br>4 (4) | (李占)》)                                       |
| < >                                   | - コメント・コテキスト<br>親文字(ふりがな) | 未1子時にふりフハン。も1未1子9る」フ<br>  + 《《傍点》》」または「 親文字 | 無効<br>Rixiv特殊タグ                 | 175.55.818                                   |
|                                       | 1.6                       |                                             | 親文子《ふりかな》+  9                   | <u>〕</u> 点∜•∦ →                              |

4. [OK] をクリックします。

 $\downarrow$ 

| ヴループ(G)                               | 表示する項目( <u>D</u> )          | すべての項目                                      | ~ 検索(S)       |                     |
|---------------------------------------|-----------------------------|---------------------------------------------|---------------|---------------------|
| □-11 カーソル                             | ▲ 項目一覧(0)                   | ीत                                          |               |                     |
| ↓ ↓ ↓ ↓ ↓ ↓ ↓ ↓ ↓ ↓ ↓ ↓ ↓ ↓ ↓ ↓ ↓ ↓ ↓ | 項目                          |                                             | 設定            | 142×                |
| 自 🐻 入力                                | 🔒 通常使用する                    | 5ファイル保存形式                                   | 通常            |                     |
| 🔹 🖓 入力操作                              | ●読込時のファー                    | (ル形式で保存する                                   | しない           |                     |
|                                       | ●画像枠を圧縮                     | 解保存する                                       | 圧縮する          |                     |
|                                       | ▶上書保存時(                     | こバックアップファイルを作成する                            | する            |                     |
|                                       | ●新規文書保存                     | ● 新規文書保存時にファイル名を自動的に設定する                    |               | t使う                 |
| 第二日 御木 御田と実行的                         | が 🕒 保存時に見出                  | 出を自動的に設定する                                  | しない           |                     |
| 内 枠·図形·野                              | 息 🕑 保存·送信時                  | に目次と索引を更新する                                 | する            |                     |
| 🖨 🔏 操作環境                              | ●保存·送信時                     | に誤字、脱字をチェックする                               | しない           |                     |
| ▲ 操作環境                                | ●テキスト保存日                    | 寺にふりがなも保存する                                 | する            | コピー時のテキスト形式:        |
| 上  立 探 設 定<br>の っつう に は 地 化 た         | 一 保存するふり                    | がなの形式                                       | 親文字《ふりがな》 + 《 | (宮点)))「テキスト保存時にふりカ、 |
| ロート ファイル操作                            | <                           |                                             |               | >                   |
|                                       | 保存するふりがな 設定: 親文字 コメント:「テキスト | の形式<br>=《ふりがな》+《《傍点》》<br>【条存時にふりがなも保存する」が無効 | りであるときは設定できませ | <u>م</u><br>جا ح    |

[ファイル-名前を付けて保存]でテキストファイルを選択した場合、ここで設定した形 式でふりがなが保存されます。